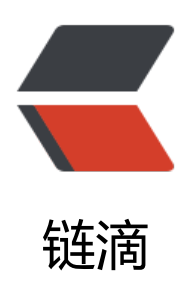

# ActiveMQ- 安装篇

作者: liudainyong

- 原文链接: https://ld246.com/article/1552448671806
- 来源网站: 链滴
- 许可协议: 署名-相同方式共享 4.0 国际 (CC BY-SA 4.0)

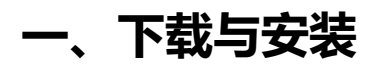

# 1.下载

ActiveMQ5.15.8 linux版本

http://activemg.apache.org/activemg-5158-release.html

| ACTIVE                                                                                                    | ΜŲ                                                                                                    |                                                                      | SOFTWARE FO                                                                                                    | DUNE                 |
|----------------------------------------------------------------------------------------------------|----------------------------------------------------------------------------------------------------|----------------------------------------------------------------------|----------------------------------------------------------------------------------------------------|----------------------|
| This release enables Act<br>certificates that do not i<br>for more information.<br>tiveMQ 5.15.8 Release<br>Apache ActiveMQ 5.15.8 Incli<br>etting the Binary Distribu | tiveMQ client TLS hostname validation<br>match the server hostname. Please refine<br>udes several resolved issues and bug finitions | by default which can cause a cli<br>er to SSL Transport Reference fo | ent connection failure for server<br>r configuration and AMQ-7047 - ( ) )<br>AMQ-7047 - ( ) )<br>Search<br>Search<br>Search<br>Sub Pro | ew<br>ures<br>tarted |
| Description                                                                                                    | Download Link                                                                                                    | Verify                                                               | Artemis<br>Apollo<br>CMS<br>NMS                                                                                                    |                      |
| Windows Distribution                                                                                                    | apache-activemq-5.15.8-bin.zip                                                                                                    | ASC, SHA512                                                          | - Comm                                                                                                    | mitu                 |
| Unix/Linux/Cygwin Distribu                                                                                                    | tion apache-activemq-5.15.8-bin.tar.g:                                                                                              | ASC, SHA512                                                          | Support<br>Contribut                                                                                                    | ing                  |

# 2.安装

选择一个安装文件夹(按需处理)

cp /software/apache-activemq-5.15.8-bin.tar.gz ./

#### 解压

tar zxvf apache-activemq-5.15.8-bin.tar.gz mv apache-activemq-5.15.8 activemq

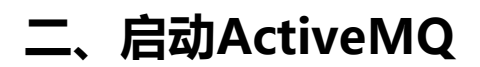

## 1.启动

cd activemq/bin/ ./activemq start

INFO: Loading '/root/activemg//bin/env'

INFO: Using java '/usr/java/jdk-11.0.2/bin/java' INFO: Starting - inspect logfiles specified in logging.properties and log4j.properties to get det ils

INFO: pidfile created : '/root/activemg//data/activemg.pid' (pid '1520')

### 2.查看状态

#### ps -ef |grep activemq

root 1520 1 7 10:13 pts/0 00:00:07 /usr/java/jdk-11.0.2/bin/java -Xms64M -Xmx1G -D ava.util.logging.config.file=logging.properties -Djava.security.auth.login.config=/root/active q//conf/login.config -Dcom.sun.management.jmxremote -Djava.awt.headless=true -Djava.io. mpdir=/root/activemq//tmp -Dactivemq.classpath=/root/activemq//conf:/root/activemq//../l b/: -Dactivemq.home=/root/activemq/ -Dactivemq.base=/root/activemq/ -Dactivemq.conf=/ oot/activemq//conf -Dactivemq.data=/root/activemq//data -jar /root/activemq//bin/activem .jar start

root 1882 28783 0 10:15 pts/0 00:00:00 grep --color=auto activemq

出现以上信息则代表activemq启动成功

在浏览器中输入http://xxxx.xxxx.xxxx.xxxx.8161/

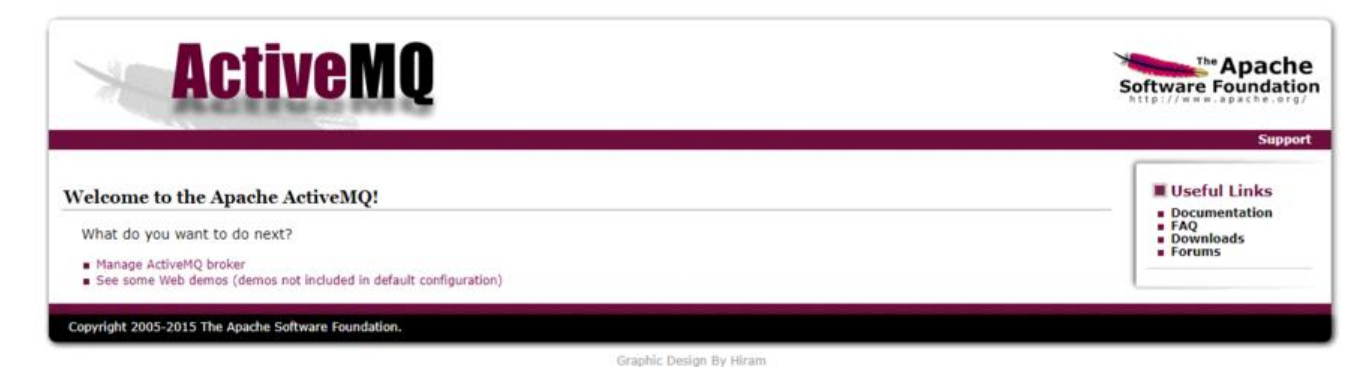

### 3.启动失败

新手linux第一次基本上都是以启动失败告终^\_^,因此请往下看~

### 3.1 云服务器虚拟机(此处以腾讯云为例)

如果启动失败,先要查看ActiveMQ日志

日志默认存放位置: activemq/data/activemq.log

在日志里直接搜索[nest],找到报错地点:

nested exception is java.net.URISyntaxException: Illegal character in hostname at index 7: s://VM\_0\_9\_centos:61614?maximumConnections=1000&wireFormat.maxFrameSize=104 85 600

原因:

1).主机名中含有下划线,activemq启动要求主机名不包含下划线

|   | >                                                                                                    |
|---|----------------------------------------------------------------------------------------------------|
| 1 | <transportconnectors></transportconnectors>                                                                                                    |
|   | < DOS protection, limit concurrent connections to 1000 and frame size to 100MB>                                                                              |
|   | <pre><transportconnector name="openwire" uri="top://0.0.0.0:61616?maximumConnections=1000&amp;wireFormat.maxFrameSize=104857600"></transportconnector></pre> |
|   | <transportconnector name="amqp" uri="amqp://0.0.0.0:5672?maximumConnections=1000%amp;wireFormat.maxFrameSize=104857600"></transportconnector>                |
|   | <transportconnector name="stomp" uri="stomp://0.0.0.0:61613?maximumConnections=10006amp;wireFormat.maxFrameSize=104857600"></transportconnector>             |
|   | <transportconnector name="mgtt" uri="mgtt://0.0.0.0:1883?maximumConnections=1000%amp:wireFormat.maxFrameSize=104857600"></transportconnector>                |
|   | <pre>ctransportConnector name="ws" uri="ws://0.0.0.0:61614?maximumConnections=10006amp;wireFormat.maxFrameSize=104857600"/&gt;&gt;&gt;</pre>                 |
|   | 报错的罪魁祸首                                                                                                    |

如果系统没有ws接口需求, 删掉conf/activemq.xml 中上图圈中内容即可。

如果系统需要ws接口,则需要更改服务器hostname,修改方法如下:

修改下/etc/hosts文件

修改/etc/cloud/templates/hosts.redhat.tmpl

127.0.0.1 xxxxMQ xxxxMQ #修改此处 127.0.0.1 localhost.localdomain localhost 127.0.0.1 localhost4.localdomain4 localhost4

::1 xxxxMQ xxxxMQ #修改此处

::1 localhost.localdomain localhost

::1 localhost6.localdomain6 localhost6

如果系统要求外网访问则需要执行下面的命令(修改主机名称需要慎重考虑一下,有可能会造成某些云务监控软件异常)

hostnamectl set-hostname xxxxMQ

修改完成后,重启服务器

reboot

运行ActiveMQ 查看结果

#### 3.3 修改主机名信息继续抛异常

查看服务器端口是否开放, 8161、61616、5672、61613、1883、61614

查看想开的端口是否已开 # firewall-cmd --query-port=666/tcp 提示no表示未开

开永久端口号 firewall-cmd --add-port=666/tcp --permanent 提示 success 表示成功 重新载入配置 # firewall-cmd --reload 比如添加规则之后,需要执行此命令 再次查看想开的端口是否已开 # firewall-cmd --query-port=666/tcp 提示yes表示成功 若移除端口 # firewall-cmd --permanent --remove-port=666/tcp

修改完成后,重新启动查看结果。

# 三、IP配置访问权限

1.本机访问 /conf/activemq.xml

<transportConnectors>

<!-- DOS protection, limit concurrent connections to 1000 and frame size to 100MB -</p>

>

<transportConnector name="openwire" uri="tcp://127.0.0.1:61616?maximumConnect ons=1000&wireFormat.maxFrameSize=104857600"/>

<transportConnector name="amqp" uri="amqp://127.0.0.1:5672?maximumConnectio s=1000&wireFormat.maxFrameSize=104857600"/>

<transportConnector name="stomp" uri="stomp://127.0.0.1:61613?maximumConnect ons=1000&wireFormat.maxFrameSize=104857600"/>

<transportConnector name="mqtt" uri="mqtt://127.0.0.1:1883?maximumConnection =1000&wireFormat.maxFrameSize=104857600"/>

<transportConnector name="ws" uri="ws://127.0.0.1:61614?maximumConnections=1

00&wireFormat.maxFrameSize=104857600"/> </transportConnectors>

#### 2.局域网访问 /conf/activemq.xml

<transportConnectors>

```
<!--服务器本地ip 非公网ip-->
<transportConnector name="openwire" uri="tcp://127.27.3.5:61616?maximumConnec
ions=1000&wireFormat.maxFrameSize=104857600"/>
<transportConnector name="amqp" uri="amqp://127.27.3.5:5672?maximumConnecti
ns=1000&wireFormat.maxFrameSize=104857600"/>
<transportConnector name="stomp" uri="stomp://127.27.3.5:61613?maximumConne
tions=1000&wireFormat.maxFrameSize=104857600"/>
<transportConnector name="mqtt" uri="mqtt://127.27.3.5:1883?maximumConnection
=1000&wireFormat.maxFrameSize=104857600"/>
<transportConnector name="ws" uri="ws://127.27.3.5:61614?maximumConnections=
000&wireFormat.maxFrameSize=104857600"/>
<transportConnector name="ws" uri="ws://127.27.3.5:61614?maximumConnections=
000&wireFormat.maxFrameSize=104857600"/>
</transportConnector name="ws" uri="ws://127.27.3.5:61614?maximumConnections=
000&wireFormat.maxFrameSize=104857600"/>
</transportConnectors>
```

3.外网访问 /conf/activemq.xml

```
<transportConnectors>
<!--0.0.0.0-->
```

<transportConnector name="openwire" uri="tcp://0.0.0.0:61616?maximumConnectio s=1000&wireFormat.maxFrameSize=104857600"/>

<transportConnector name="amqp" uri="amqp://0.0.0.0:5672?maximumConnections 1000&wireFormat.maxFrameSize=104857600"/>

<transportConnector name="stomp" uri="stomp://0.0.0.0:61613?maximumConnectio s=1000&wireFormat.maxFrameSize=104857600"/>

<transportConnector name="mqtt" uri="mqtt://0.0.0.0:1883?maximumConnections= 000&wireFormat.maxFrameSize=104857600"/>

<transportConnector name="ws" uri="ws://0.0.0.0:61614?maximumConnections=100 &wireFormat.maxFrameSize=104857600"/>

</transportConnectors>

# 四、安全配置

ActiveMQ分为2个安全配置:一个是Web控制台的安全配置;另外一个是对于队列/主题的访问安全置。

### 1.Web控制台安全配置

修改端口

vi activemq/conf/jetty.xml

<br/><br/>bean id="jettyPort" class="org.apache.activemq.web.WebConsolePort" init-method="star">

```
<!-- 修改port, 端口自定义 -->
<property name="host" value="0.0.0.0"/>
<property name="port" value="8161"/>
```

```
</bean>
```

修改登录用户名密码

vi activemq/conf/jetty-realm.properties

```
# Defines users that can access the web (console, demo, etc.)
# username: password [,rolename ...]
#用户名:密码,用户组
admin: admin, admin
user: user, user
```

重启ActiveMQ, 查看修改是否成功。

## 2.队列/主题的访问安全配置

客户端三种权限: read(读取队列), write(写入队列), admin(主题不存在时是否可以创建队列)

有两种安全配置策略:Simple Authentication(简单的身份验证)和JAAS身份验证

### 2.1 Simple Authentication(简单的身份验证)

vi activemq/conf/activemq.xml

在文件中加入以下内容,如配置了systemUsage,应该放到systemUsage前.

```
activemq.username=system
activemq.password=manager
guest.password=password
```

### 2.2 JAAS身份验证

vi activemq/conf/activemq.xml

在文件中加入以下内容,如配置了systemUsage,应该放到systemUsage前.

<plugins>

<!--use JAAS to authenticate using the login.config file on the classpath to configure JAAS --

```
<!--注意: configuration=" activemq",这里的名字与login.config中的名字对应上-->
< jaasAuthenticationPlugin configuration = "activemg" />
<!-- lets configure a destination based authorization mechanism -->
<authorizationPlugin>
  <map>
    <authorizationMap>
      <authorizationEntries>
      <!-->表示通配符,例如USERS.>表示以USERS.开头的主题,>表示所有主题,read表示读的权限,
rite表示写的权限, admin表示是否能创建-->
         <authorizationEntry queue=">" read="admins" write="admins" admin="admins" />
         <authorizationEntry topic=">" read="admins" write="admins" admin="admins" />
         <authorizationEntry queue="ActiveMQ.Advisory.>" read="tests" write="tests" adm
n="tests" />
         <authorizationEntry topic="ActiveMQ.Advisory.>" read="tests" write="tests" admi
="tests" />
         <!-- tests组具有tests.>的queue和topic的所有权限, 没有其他的权限 -->
         <authorizationEntry queue="test.>" read="tests" write="tests" admin="tests" />
         <authorizationEntry topic="test.>" read="tests" write="tests" admin="tests" />
      </authorizationEntries>
    </authorizationMap>
  </map>
</authorizationPlugin>
</plugins>
login.config文件
```

```
activemq {
```

```
org.apache.activemq.jaas.PropertiesLoginModule required
org.apache.activemq.jaas.properties.user="users.properties"
org.apache.activemq.jaas.properties.group="groups.properties";
```

};

用户名、密码文件users.properties

```
#用户名=密码
admin=admin
test=123
```

分组文件groups.properties

```
#角色=用户1,用户2
admins=admin
tests=test
```

重启服务,客户端连接服务测试。

更多配置

参考官网http://activemq.apache.org/security.html

# 四、本文参考其他博客

1.腾讯云启动失败https://blog.csdn.net/qq\_38880340/article/details/85147033 2.ActiveMQ安全配置https://blog.csdn.net/chengshiep/article/details/50811221